## Table des matières

| Gestion des commandes | i | 3 |
|-----------------------|---|---|
|-----------------------|---|---|

## **Gestion des commandes**

**Pour voir les commandes d'un adhérent :** aller dans "gestion adhérents" , cliquez sur le nom d'un adhérent, et vous verrez la liste des produits qu'il a commandé.

**Pour lier un contrat à un adhérent :** Pour lier un adhérent à un contrat, il suffit de faire une commande au nom de cet adhérent. La commande peut être faite par l'adhérent lui-même si l'option est activée (*commandes ouvertes*) ou par le coordinateur depuis la page "gestion contrats".

- Aller dans "gestion contrats"
- cliquez sur "gestion" sur le contrat qui vous interesse
- cliquez sur "commandes" : vous pouvez maintenant saisir une commande pour un adhérent. Il sera automatiquement considéré comme souscripteur à ce contrat.

From: https://wiki.cagette.net/ - **Documentation Cagette.net** 

Permanent link: https://wiki.cagette.net/admin:admin\_commandes?rev=1450106751

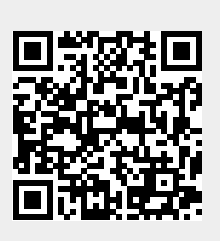

Last update: 2015/12/14 15:25